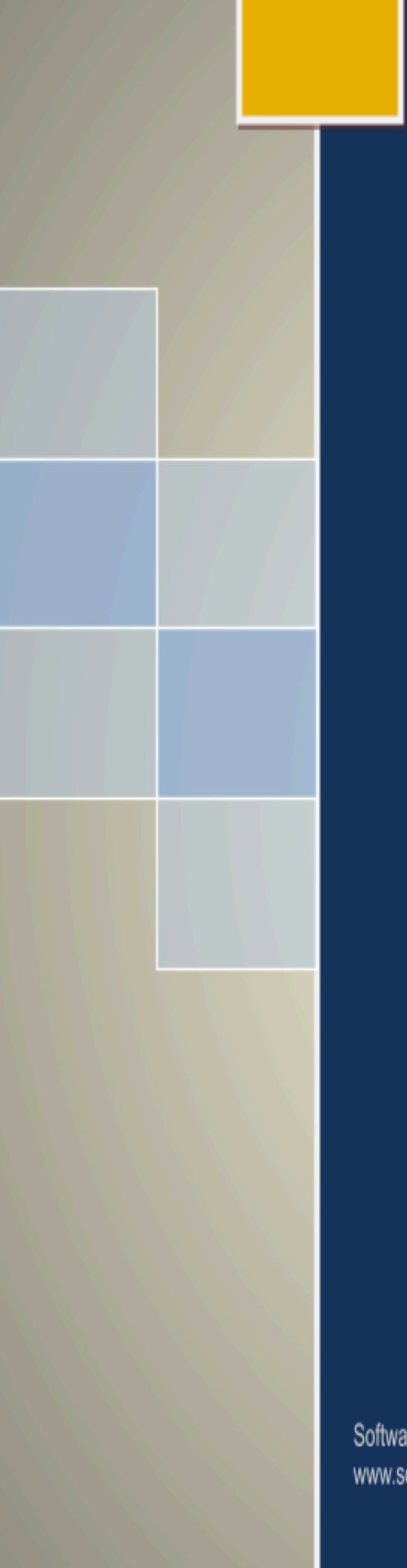

# **MANUAL PENGGUNA (PEMBEKAL)**

Versi 1.0

# LEMBAGA MINYAK SAWIT MALAYSIA (MPOB)

Copyrights © Software Wizards (M) Sdn. Bhd.

Software Wizards (M) Sdn Bhd www.softwarewizards.com.my

# TAJUK

### **MUKA SURAT**

| PENGE     | NALAN                                                       | 2    |
|-----------|-------------------------------------------------------------|------|
| MODU      | UL-MODUL SISTEM PENGURUSAN PORTAL PEMBEKAL                  | 2    |
| MEMUL     | AKAN SISTEM PENGURUSAN PORTAL PEMBEKAL                      | 3    |
| 1.0.<br>3 | MODUL PENDAFTARAN, LOGIN DAN LOG OUT, TUKAR/ LUPA KATALALUA | ۹N.  |
| 1.1.      | Pendaftaran ID Pembekal                                     | 4    |
| 1.2.      | Login dan Logout Sistem                                     | 6    |
| 1.3.      | Lupa/ Tukar Katalaluan                                      | 8    |
| 2.0.      | MODUL PENDAFTARAN SYARIKAT                                  | 9    |
| 3.0.      | MODUL STATUS PEMBAYARAN                                     | . 20 |

## PENGENALAN

Sistem Pengurusan Portal Pembekal atau sistem Vendor merupakan sebuah sistem berasaskan web yang bertujuan untuk memudahkan proses pembekal membuat pendaftaran syarikat, menyertai tender/sebutharga dan membuat pembayaran tender/sebutharga melalui sistem secara lebih sistematik dan efisyen.

## MODUL-MODUL SISTEM PENGURUSAN PORTAL PEMBEKAL

• MODUL PENDAFTARAN ID, LOGIN, LOGOUT, TUKAR KATALALUAN

#### • MODUL PENDAFTARAN SYARIKAT

- i. Pendaftaran Syarikat
- ii. Maklumat Kewangan
- iii. Maklumat Bank
- iv. Maklumat Pengarah
- v. Maklumat Cawangan
- vi. Maklumat Pengalaman
- vii. Maklumat Bidang
- viii. Muatnaik Dokumen
- MODUL STATUS PEMBAYARAN

# MEMULAKAN SISTEM PENGURUSAN PORTAL PEMBEKAL

## 1.0. MODUL PENDAFTARAN, LOGIN DAN LOG OUT, TUKAR/ LUPA KATALALUAN

 Buka pelayar internet (Chrome / Mozilla Firefox) kemudian layari laman web sistem Portal Pembekal iaitu; http://vendor.mpob.gov.my/. Skrin log masuk pengguna dipaparkan.

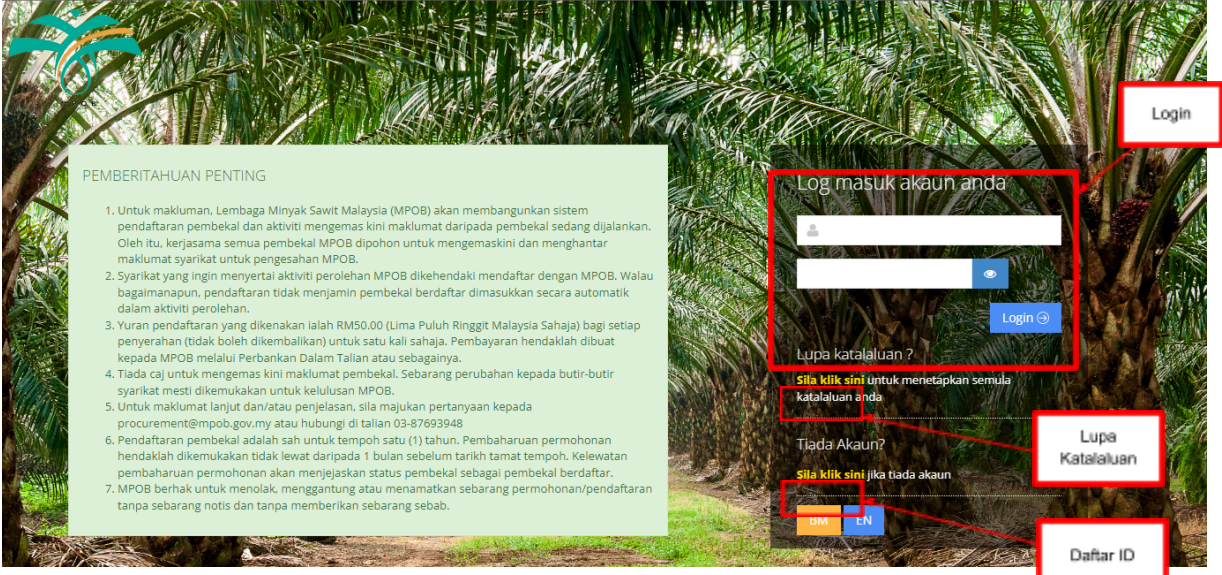

Rajah 1 : Skrin login Sistem Portal Pembekal

#### 1.1. Pendaftaran ID Pembekal

 Untuk pendaftaran akaun baru, pengguna perlu klik pada 'Sila klik sini' di ruangan tiada akaun untuk membuat akaun. Skrin pendaftaran ID pengguna dipaparkan.

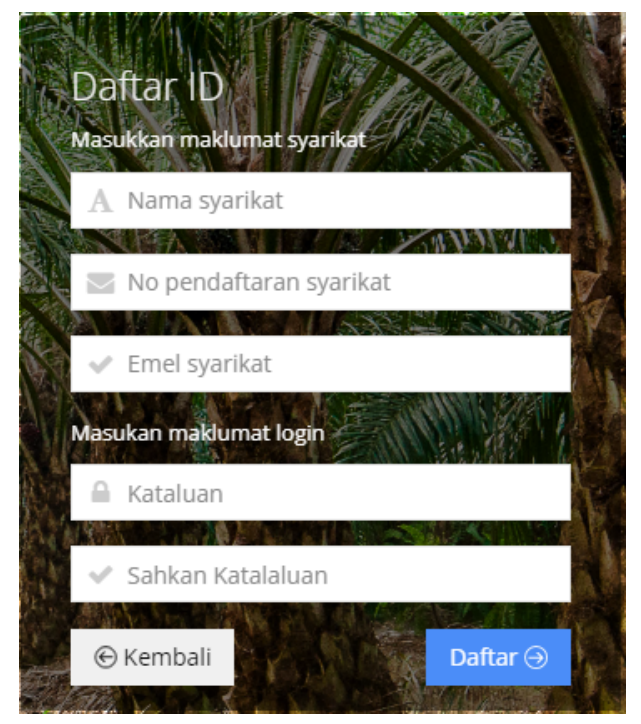

Rajah 2: Skrin pendaftaran pengguna

| Portal Pendaftaran Pembekal<br>MPOB                                                                                           |
|----------------------------------------------------------------------------------------------------|
| Akaun pembekal telah berjaya dijana. Sila login semula<br>dan lengkapkan maklumat dan hantar pendaftaran untuk<br>pengesahan. |
| ОК                                                                                                    |

Rajah 3: Notifikasi pemberitahuan akaun pembekal berjaya didaftarkan

- Pengguna perlu mengisi maklumat pendaftaran ID dengan melengkapkan maklumat pada ruang medan yang disediakan.
- Klik butang 'Daftar'. Notifikasi pemberitahuan akaun pembekal Berjaya didaftarkan dipaparkan. Maklumat ID Pendaftaran akan dihantar melalui emel yang didaftarkan oleh pengguna.

Myfas@mpob.gov.my MPOB MYVENDOR : Daftar ID Log Masuk Portal Pembekal To Cc

Assalammualaikum/ Salam Sejahtera,

Tuan/Puan,

ID telah berjaya didaftarkan. Pohon Kerjasama Tuan/Puan log masuk semula di pautan <u>Vendor</u> dan lengkapkan pendaftaran. Pendaftaran yang telah dilengkapkan perlu dihantar untuk pengesahan pihak MPOB sebagai pembekal berdaftar dengan MPOB.

ID log masuk :20244-0004 Katalaluan :P@ssw0rd123

Sekian, harap maklum

Rajah 4: Skrin emel pendaftaran ID pembekal

• Klik butang 'Kembali' untuk kembali pada paparan sebelum.

#### 1.2. Login dan Logout Sistem

#### Login Masuk Sistem

- Buka pelayar internet (Chrome / Mozilla Firefox) kemudian layari laman web sistem Portal Pembekal iaitu;http://vendor.mpob.gov.my/.
- Satu skrin Login akan tertera pada skrin anda :

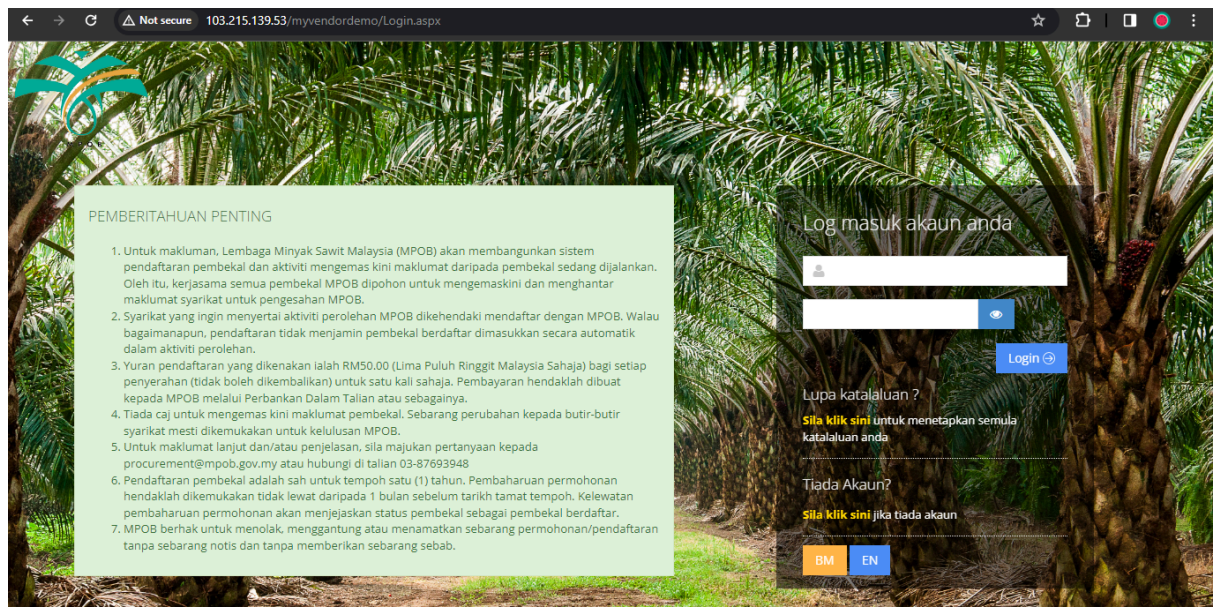

Rajah 5: Skrin login Sistem Portal Pembekal

- Masukkan id pengguna dan katalaluan (password) yang telah didaftarkan dan tekan kekunci 'Login'.
- Jika id pengguna dan katalaluan anda betul maka sistem akan memaparkan paparan atau laman utama sistem. Seandainya salah, maka sistem akan menghalang anda dari memasuki sistem sehingga kata laluan yang sah diberikan.

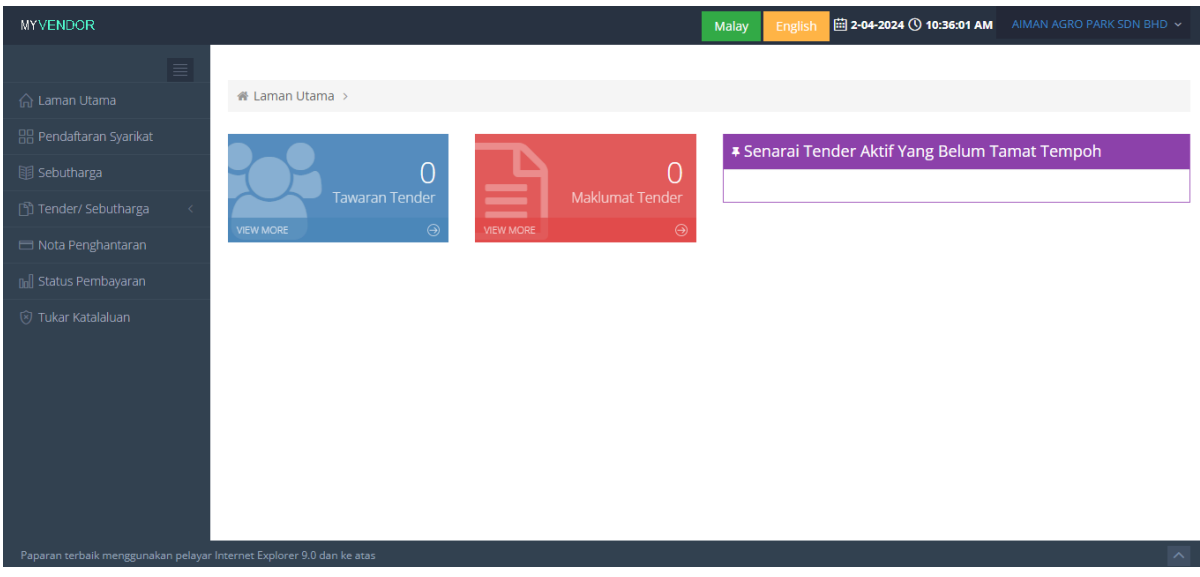

Rajah 6: Skrin utama sistem Portal Pembekal

#### Logout Keluar Sistem

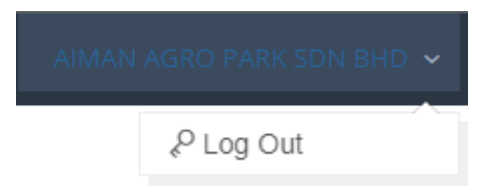

Rajah 7: Menu log keluar

| Log Keluar                                               |    | ×       |
|----------------------------------------------------------|----|---------|
| Anda pasti untuk log keluar dari sistem Portal Pembekal? |    |         |
|                                                          | Ya | Fidak 🛛 |

Rajah 8: Notifikasi pengesahan log keluar

- Pengguna klik pada menu Log Keluar pada belah kanan skrin sistem. Notifikasi pengesahan log keluar daripada sistem portal pembekal dipaparkan.
- Klik butang 'Ya'. Pengguna Berjaya keluar daripada sistem.
- Klik butang 'Tidak'. Proses log keluar dari sistem portal pembekal dibatalkan.

#### 1.3. Lupa/ Tukar Katalaluan

#### Lupa Katalaluan Pada Login

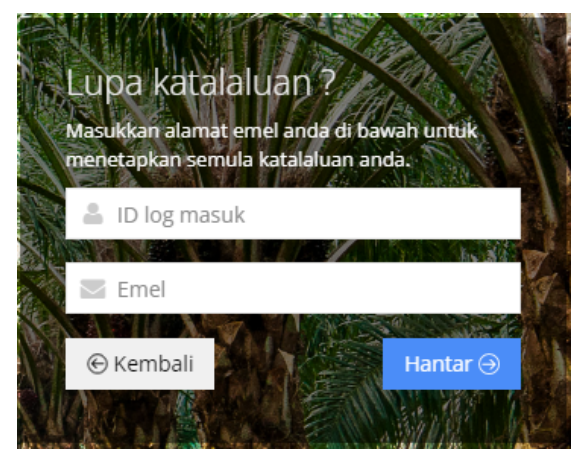

Rajah 9: Skrin lupa katalaluan

- Sekiranya pengguna lupa katalaluan, pengguna perlu klik pada 'Sila klik sini' di ruangan Lupa Katalaluan. Skrin lupa katalaluan dipaparkan.
- Pengguna mengisi maklumat no pendaftaran dan emel syarikat.
- Klik butang 'Hantar'. Emel katalaluan sementara akan dihantar pada emel yang telah didaftarkan di dalam sistem.
- Pengguna boleh membuat penukaran katalaluan dengan menekan link yang diberikan pada emel yang diterima. Paparan penukaran katalaluan dipaparkan.

#### Tukar Katalaluan Dalam Sistem

 Pengguna memulakan proses penukaran katalaluan dengan klik pada menu Tukar Katalaluan. Skrin tukar katalaluan dipaparkan.

| 🗑 Tukar Katalaluan |           |
|--------------------|-----------|
| Katalaluan         | •         |
| Sah Katalaluan     | ٢         |
|                    | Ubah Bala |

Rajah 10: Skrin tukar katalaluan

- Pengguna membuat penukaran katalaluan dan sahkan katalaluan baru pada ruang medan disediakan.
- Klik butang 'Ubah'. Notifikasi pemberitahuan katalaluan Berjaya dikemaskini dipaparkan.
- Klik butang 'Batal'. Proses penukaran katalaluan dibatalkan.

2.0.

• Pengguna memulakan proses pendaftaran syarikat dengan klik pada menu Pendaftaran Syarikat. Skrin menu pendaftaran syarikat dipaparkan.

| IYVENDOR                  |                                      |               | Malay          | English 🛱 2-04-2024 🕚 | 10:38:19 AM AIMAN AG | RO PARK SDN BHD 🐱 |
|---------------------------|--------------------------------------|---------------|----------------|-----------------------|----------------------|-------------------|
|                           |                                      |               |                |                       |                      |                   |
| 🔓 Laman Utama             | 🖀 Laman Utama 🔸                      |               |                |                       |                      |                   |
| B Pendaftaran Syarikat    | n Pendaftaran Svarikat - Lang        | kah 6 dari 8  |                |                       |                      |                   |
| 🛿 Sebutharga              |                                      |               |                |                       |                      |                   |
| )) Tender/ Sebutharga 🧹 < | 1 2                                  | 3             | 5              | 6                     | 7                    | 8                 |
| 🗏 Nota Penghantaran       | 🗸 Syarikat 🗸 Kewangan                | 🗸 Bank 🖌 🖌 Pe | ngarah 🗸 Cawa  | ngan Pengalaman       | Bidang               | Dokumen           |
| ]] Status Pembayaran      |                                      |               |                |                       |                      |                   |
| 🕽 Tukar Katalaluan        |                                      |               |                |                       |                      |                   |
|                           | Tambah                               |               |                |                       |                      |                   |
|                           | Keterangan Kerja                     | Tarikh Mula   | Tarikh Selesai | Nilai (RM)            |                      |                   |
|                           | SDFSDF                               |               |                | 0.00                  | Ubah Hapus           |                   |
|                           |                                      |               |                |                       |                      |                   |
|                           |                                      |               |                |                       |                      |                   |
|                           |                                      |               |                |                       |                      | Seterusnya⊝       |
| ) Tukar Katalaluan        | Tambah<br>Keterangan Kerja<br>SDFSDF | Tarikh Mula   | Tarikh Selesai | Nilai (RM)<br>0.00    | Ubah Hapus           | Set               |

Rajah 11: Skrin menu pendaftaran syarikat

- Pengguna mendaftar maklumat pendaftaran syarikat mengikut tab maklumat iaitu Syarikat, Kewangan, Bank, Pengarah, Cawangan, Pengalaman, Bidang, Matawang dan Dokumen.
- a. Tambah Maklumat Pendaftaran Syarikat

### Tabbing Pendaftaran Syarikat - Syarikat

## Manual Pengguna : MODUL PENGURUSAN PORTAL PEMBEKAL

MPOB : Sistem Perakaunan dan Kewangan MPOB

🛚 Pendaftaran Syarikat - Langkah 1 4 2 3 5 7 8 6 Syarikat Kewangan Bank Pengarah Cawangan Pengalaman Bidang Dokumen Batal S00000114 Tarikh Daftar 22/02/2023 Ê ID Pendaftaran \* MPOB \* No Pendaftaran 221884D Tarikh Daftar 22/02/2023 Syarikat \* Syarikat \* A & D MEASUREMENT (M) SDN BHD Nama Syarikat\* ID Ibu Pejabat ID Ibu Pejabat yang berdaftar dengan MPOB (jika ada) 🗌 Bekalan 🗌 Kerja 🗌 Perkhidmatan Kaedah Perolehan \* Jenis Perniagaan ¥ Status \* Dalam Proses Pengesahan ~ Alamat \* J-G-2, JALAN PJU 1A/20B Poskod \* 47301 DATARAN ARA DAMANSARA ~ Negara \* PETALING JAYA Negeri \* SELANGOR ~ Daerah \* ~ Nombor Tel. Emel \* info@admm.com.my,sallehuddin@adm.com.my Pejabat \* Maklumat Perhubungan Emel Pegawai No. Tel. Bimbit Nama Pegawai Jenis Simpa PEROLEHAN ~

Copyrights © Software Wizards (M) Sdn. Bhd.

| dari 8 |  |  |  |
|--------|--|--|--|
|        |  |  |  |

#### Manual Pengguna : MODUL PENGURUSAN PORTAL PEMBEKAL MPOB : Sistem Perakaunan dan Kewangan MPOB

| Vorei | 1 0 |  |
|-------|-----|--|
| 100   | 1.0 |  |

|                                                          | ⊖Ya<br>∙ Tidak      |                          |                    | Status Aktif        | ○ Aktif<br>● Tidak Aktif |          |  |
|----------------------------------------------------------|---------------------|--------------------------|--------------------|---------------------|--------------------------|----------|--|
| No. SST                                                  |                     |                          |                    | Tarikh Daftar       |                          | 8        |  |
| Tarikh Mula                                              |                     | <b>#</b>                 |                    |                     |                          |          |  |
| ementerian Kev                                           | vangan Mala         | ysia (MOF)               |                    |                     |                          |          |  |
| No. Ruj. Pendafta                                        | iran                |                          |                    | Tempoh Sahla        | ku                       | sehingga |  |
| Status Bumipute                                          | ra * Buk            | an Bumiputera            | ~                  | Tempoh Sahla        | ku                       | sehingga |  |
| laklumat Lemba                                           | aga Pembanį         | gunan Industri Peml      | binaan (CIDB)      |                     |                          |          |  |
| No. Ruj. Pendafta                                        | iran                |                          |                    | Tempoh Sahla        | iku                      | sehingga |  |
| Status Bumipute                                          | ra * Buk            | an Bumiputera            | ~                  |                     |                          |          |  |
| laklumat Jabata                                          | n Kastam Di         | aja Malaysia (JKDM)      | )                  |                     |                          |          |  |
| Status Kasi                                              | tam OBe<br>@ Tie    | rdaftar<br>Jak berdaftar |                    |                     |                          |          |  |
| No. Ruj. Pendafta                                        | iran                |                          |                    | Tarikh Daftar       |                          | <b>#</b> |  |
| nit Pendaftarar                                          | Kontraktor          | dan Juruperunding (      | (UPKJ)             |                     |                          |          |  |
| No. Pendafta                                             | iran                |                          |                    | Tarikh Daftar       |                          | <b>#</b> |  |
|                                                          | an Kontrakto        | r Kerja, Bekalan dan     | ı Perkhidmatan Neş | eri Sabah (PUKONSA) | )                        |          |  |
| usat Pendaftara                                          |                     |                          |                    | Tempoh Sahla        | ku                       | sehingga |  |
| usat Pendaftara<br>No. Sijil Pendafta                    | iran                |                          |                    |                     |                          |          |  |
| usat Pendaftara<br>No. Sijil Pendafta<br>jil Pematuhan ( | iran<br>Cukai (TCC) |                          |                    |                     |                          |          |  |

Rajah 12: Skrin pendaftaran syarikat - syarikat

- Pengguna mengisi maklumat pendaftaran syarikat pada tab maklumat syarikat.
- Pengguna klik butang 'Kemaskini'. Maklumat pendaftaran syarikat berjaya dikemaskini.
- Jika pengguna klik butang 'Batal', proses kemaskini maklumat pendaftaran syarikat dibatalkan.
- Klik butang 'Seterusnya'. Paparan maklumat pendaftaran syarikat tab kewangan dipaparkan.

### Tabbing Pendaftaran Syarikat - Kewangan

# Manual Pengguna : MODUL PENGURUSAN PORTAL PEMBEKAL

MPOB : Sistem Perakaunan dan Kewangan MPOB

| 🛚 Pendaftaran Syarikat - La | ngkah 2 dari 8 |               |               |                 |             |              |
|-----------------------------|----------------|---------------|---------------|-----------------|-------------|--------------|
| 1 2<br>✓ Syarikat Kewangan  | 3<br>Bank      | 4<br>Pengarah | 5<br>Cawangan | 6<br>Pengalaman | 7<br>Bidang | 8<br>Dokumen |
| Batal Kemaskini             |                |               |               |                 |             |              |
| Modal Dibenarkan            | * RM           |               | 0.00          |                 |             |              |
| Modal Berbay                | ar RM          |               | 0.00          |                 |             |              |
| Modal Terkump               | ul RM          |               | 0.00          |                 |             |              |
| Nilai Stok Sema             | sa RM          |               | 0.00          |                 |             |              |
| Jumlah Eku                  | iti 0.00       |               |               |                 |             |              |
| Ekuiti Bu                   | mi 0.00        |               |               |                 |             |              |
| Ekuiti Bukan Bu             | mi 0.00        |               |               |                 |             |              |
| Ekuiti Asi                  | ng 0.00        |               |               |                 |             |              |
|                             |                |               |               |                 |             |              |
|                             |                |               |               |                 | € Kembal    | Seterusnya⊙  |

Rajah 13: Skrin pendaftaran syarikat - kewangan

- Pengguna mengisi maklumat pendaftaran syarikat pada tab maklumat kewangan.
- Pengguna klik butang 'Kemaskini'. Maklumat kewangan syarikat berjaya dikemaskini.
- Jika pengguna klik butang 'Batal', proses kemaskini maklumat kewangan syarikat dibatalkan.
- Klik butang 'Seterusnya'. Paparan maklumat pendaftaran syarikat tab bank dipaparkan.
- Klik butang 'Kembali'. Skrin kembali pada paparan tab sebelum.

# Tabbing Pendaftaran Syarikat - Bank

| o Pe | ndaftaran     | Syarikat - Langka    | h 3 dari 8 |               |             |                    |               |                       |
|------|---------------|----------------------|------------|---------------|-------------|--------------------|---------------|-----------------------|
| ~    | 1<br>Syarikat | 2<br>✔ Kewangan      | 3<br>Bank  | 4<br>Pengarah | 5<br>Cawang | 6<br>gan Pengalama | 7<br>In Bidar | 8<br>Dokumen          |
|      |               |                      |            |               |             |                    |               |                       |
| Tan  | nbah          |                      |            |               |             |                    |               |                       |
| #    | Nama Ban      | ık                   |            |               | No          | Akaun              |               |                       |
| 1    | HONG LEO      | ING BANK BHD-THIRD P | ARTY       |               | 063         | 300033991          | Ubah Hap      | us                    |
|      |               |                      |            |               |             |                    |               |                       |
|      |               |                      |            |               |             |                    | C             | Kembali Seterusnya () |

12

| Kembali Simpan |   |  |
|----------------|---|--|
| Nama Bank *    | ~ |  |
| Alamat         |   |  |
|                |   |  |
|                |   |  |
| Poskod         |   |  |
| Negara         | ~ |  |
| Negeri         | ~ |  |
| Daerah         | ~ |  |
| No Akaun *     |   |  |

Rajah 15: Skrin tambah pendaftaran syarikat - bank

- Pengguna klik butang 'Tambah' untuk menambah maklumat bank. Skrin tambah maklumat bank dipaparkan.
- Isikan maklumat bank pada ruang medan disediakan dan klik butang 'Simpan'. Maklumat bank yang ditambah akan dipaparkan pada senarai bank syarikat.
- Jika pengguna klik butang 'Kembali', proses menambah maklumat bank dibatalkan.
- Pengguna klik butang 'Ubah' untuk mengubah maklumat bank yang disenaraikan.
- Pengguna klik butang 'Hapus' untuk menghapus maklumat bank yang disenaraikan.
- Klik butang 'Seterusnya'. Paparan maklumat pendaftaran syarikat tab pengarah dipaparkan.
- Klik butang 'Kembali'. Skrin kembali pada paparan tab sebelum.

#### Tabbing Pendaftaran Syarikat - Pengarah

| o Per | ndaftaran S   | Syarikat - Langka | h 4 dari 8  |                 |               |                 |             |               |
|-------|---------------|-------------------|-------------|-----------------|---------------|-----------------|-------------|---------------|
| *     | 1<br>Syarikat | 2<br>✔ Kewangan   | 3<br>✓ Bank | 4<br>Pengarah   | 5<br>Cawangan | 6<br>Pengalaman | 7<br>Bidang | 8<br>Dokumen  |
|       |               |                   |             |                 |               |                 |             |               |
| Tam   | bah           |                   |             |                 |               |                 |             |               |
| #     | Nama Pe       | ngarah            | Peg         | angan Saham(RM) |               |                 |             |               |
| 1     | EWEWW         |                   | 1,00        | 00.00           |               | Ubah H          | lapus       |               |
|       |               |                   |             |                 |               |                 |             |               |
|       |               |                   |             |                 |               |                 |             |               |
|       |               |                   |             |                 |               |                 | © Kembal    | i Seterusnya⊖ |

Rajah 16: Skrin pendaftaran syarikat - pengarah

| Kembali Simpan  | l                                               |                  |    |
|-----------------|-------------------------------------------------|------------------|----|
| Nama Pengarah * |                                                 |                  |    |
| No KP Baru      |                                                 | No. Pasport      |    |
|                 | Sila masukkan salah satu (1) atau kedua-duanya. |                  |    |
| No Tel.         |                                                 | Emel             |    |
| Kewarganegaraan | Warganegara                                     | Pegangan Saham * | RM |
| Alamat          |                                                 | Poskod           |    |
|                 |                                                 |                  |    |
|                 |                                                 |                  |    |
| Negara          | · · · · · · · · · · · · · · · · · · ·           | Negeri           | ~  |
| Daerah          | ~                                               |                  |    |
| Catatan         |                                                 |                  |    |
|                 |                                                 |                  | ĥ  |

Rajah 17: Skrin tambah pendaftaran syarikat - pengarah

- Pengguna klik butang 'Tambah' untuk menambah maklumat pengarah. Skrin tambah maklumat pengarah dipaparkan.
- Isikan maklumat pengarah pada ruang medan disediakan dan klik butang 'Simpan'. Maklumat pengarah yang ditambah akan dipaparkan pada senarai pengarah syarikat.
- Jika pengguna klik butang 'Kembali', proses menambah maklumat pengarah dibatalkan.
- Pengguna klik butang 'Ubah' untuk mengubah maklumat pengarah yang disenaraikan.
- Pengguna klik butang 'Hapus' untuk menghapus maklumat pengarah yang disenaraikan.
- Klik butang 'Seterusnya'. Paparan maklumat pendaftaran syarikat tab cawangan dipaparkan.
- Klik butang 'Kembali'. Skrin kembali pada paparan tab sebelum.

#### Tabbing Pendaftaran Syarikat - Cawangan

| n Pendaftaran Syarikat - Langkah 5 dari 8 |                 |            |              |               |               |                 |             |              |
|-------------------------------------------|-----------------|------------|--------------|---------------|---------------|-----------------|-------------|--------------|
| 1<br>✓ Syarikat                           | 2<br>✔ Kewangan | 3<br>V Ban | k 🗸          | 4<br>Pengarah | 5<br>Cawangan | 6<br>Pengalaman | 7<br>Bidang | 8<br>Dokumen |
|                                           |                 |            |              |               |               |                 |             |              |
| Tambah                                    |                 |            |              |               |               |                 |             |              |
| Nama Cawangan                             |                 | J          | lenis Cawang | <u>j</u> an   |               |                 |             |              |
| rere                                      |                 | (          | CAWANGAN N   | IEGERI        |               | Ubah Hapus      |             |              |
|                                           |                 |            |              |               |               |                 |             |              |
|                                           |                 |            |              |               |               |                 | €Kembali    | Seterusnya⊖  |

| Kembali Simpan  |          |          |
|-----------------|----------|----------|
| Nama Cawangan * | Jenis Ca | wangan * |
| Alamat          |          | Poskod   |
|                 |          | Negara   |
|                 |          | Negeri   |
| Daerah          | ~        |          |
| No Tel.         |          | No Faks  |
| Emel            | La       | man Web  |

#### Rajah 18: Skrin pendaftaran syarikat – cawangan

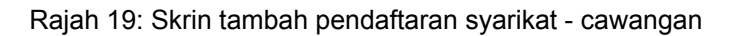

- Pengguna klik butang 'Tambah' untuk menambah maklumat cawangan. Skrin tambah maklumat cawangan dipaparkan.
- Isikan maklumat cawangan pada ruang medan disediakan dan klik butang 'Simpan'. Maklumat cawangan yang ditambah akan dipaparkan pada senarai cawangan syarikat.
- Jika pengguna klik butang 'Kembali', proses menambah maklumat cawangan dibatalkan.
- Pengguna klik butang 'Ubah' untuk mengubah maklumat cawangan yang disenaraikan.
- Pengguna klik butang 'Hapus' untuk menghapus maklumat cawangan yang disenaraikan.
- Klik butang 'Seterusnya'. Paparan maklumat pendaftaran syarikat tab pengalaman dipaparkan.
- Klik butang 'Kembali'. Skrin kembali pada paparan tab sebelum.

## Tabbing Pendaftaran Syarikat - Pengalaman

| 🛚 Pendaftaran    | Syarikat - Langk | ah 6 dari 8 |            |           |                 |                 |      |             |               |
|------------------|------------------|-------------|------------|-----------|-----------------|-----------------|------|-------------|---------------|
| 1<br>✓ Syarikat  | 2<br>• Kewangan  | 3<br>✓ Bank | 4<br>• Per | ngarah    | 5<br>✔ Cawangan | 6<br>Pengalaman |      | 7<br>Bidang | 8<br>Dokumen  |
|                  |                  |             |            |           |                 |                 |      |             |               |
| Tambah           |                  |             |            |           |                 |                 |      |             |               |
| Keterangan Kerja |                  | Tarikh Mula |            | Tarikh Se | lesai           | Nilai (RM)      |      |             |               |
| SDFSDF           |                  |             |            |           |                 | 0.00            | Ubah | Hapus       |               |
|                  |                  |             |            |           |                 |                 |      |             |               |
|                  |                  |             |            |           |                 |                 |      | €Kembali    | i Seterusnya⊖ |

Rajah 20: Skrin pendaftaran syarikat - pengalaman

| Kembali Simpan  |          |                    |                  |
|-----------------|----------|--------------------|------------------|
| Nama Syarikat * |          | Jenis Kerja        | ~                |
| Nilai (RM)      | RM       | Keterangan Kerja * |                  |
|                 |          |                    |                  |
| Tempoh Sahlaku  | sehingga | Status Kerja       | SENARAI PENDEK 🗸 |

Rajah 21: Skrin tambah pendaftaran syarikat - pengalaman

- Pengguna klik butang 'Tambah' untuk menambah maklumat pengalaman. Skrin tambah maklumat pengalaman dipaparkan.
- Isikan maklumat pengalaman pada ruang medan disediakan dan klik butang 'Simpan'. Maklumat pengalaman yang ditambah akan dipaparkan pada senarai pengalaman syarikat.
- Jika pengguna klik butang 'Kembali', proses menambah maklumat pengalaman dibatalkan.
- Pengguna klik butang 'Ubah' untuk mengubah maklumat pengalaman yang disenaraikan.
- Pengguna klik butang 'Hapus' untuk menghapus maklumat pengalaman yang disenaraikan.
- Klik butang 'Seterusnya'. Paparan maklumat pendaftaran syarikat tab bidang dipaparkan.
- Klik butang 'Kembali'. Skrin kembali pada paparan tab sebelum.

### Tabbing Pendaftaran Syarikat - Kod Bidang

| o Pendaftara                | in Syarikat - Langka | h 7 dari 8   |                   |                 |                   |             |              |
|-----------------------------|----------------------|--------------|-------------------|-----------------|-------------------|-------------|--------------|
| <br>✓ Syarikat              | 2<br>✔ Kewangan      | 3<br>✓ Bank  | 4<br>✓ Pengarah   | 5<br>✓ Cawangan | 6<br>✓ Pengalaman | 7<br>Bidang | 8<br>Dokumen |
| Tambah MOF<br>Kod Bidang MO | F                    |              | Keterangan Bidang |                 |                   |             |              |
| 330202                      |                      |              | UKUR BAHAN        |                 |                   | Hapus       |              |
| Tambah CIDB                 | I .                  |              |                   |                 |                   |             |              |
| Gred                        | Kategori             | Pengkhususar | n                 | Keterangan      |                   |             |              |
| G2                          | CE                   | CE17         |                   | LAPANGAN TERBA  | ANG               | Hapus       | 5            |
|                             |                      |              |                   |                 |                   |             |              |
|                             |                      |              |                   |                 |                   | €Kembali    | Seterusnya⊝  |

Rajah 22: Skrin pendaftaran syarikat - bidang

| Kembali Simpan |   |  |
|----------------|---|--|
| Gred *         | ~ |  |
| Kategori *     | ~ |  |
| Pengkhususan * | ~ |  |
| Keterangan     |   |  |

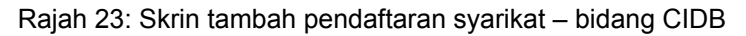

| ~ |
|---|
| ~ |
| ~ |
|   |
|   |

Rajah 24: Skrin tambah pendaftaran syarikat - bidang MOF

- Pengguna klik butang 'Tambah MOF/ Tambah CIDB' untuk menambah maklumat kod bidang. Skrin tambah maklumat kod bidang yang dipilih dipaparkan.
- Isikan maklumat kod bidang pada ruang medan disediakan dan klik butang 'Simpan'. Maklumat kod bidang yang ditambah akan dipaparkan pada senarai kod bidang syarikat.
- Jika pengguna klik butang 'Kembali', proses menambah maklumat kod bidang dibatalkan.
- Pengguna klik butang 'Hapus' untuk menghapus maklumat kod bidang yang disenaraikan.
- Klik butang 'Seterusnya'. Paparan maklumat pendaftaran syarikat tab matawang dipaparkan.
- Klik butang 'Kembali'. Skrin kembali pada paparan tab sebelum.

## <u> Tabbing Pendaftaran Syarikat – Muatnaik Dokumen</u>

| 🛪 Pendaftaran Svarikat -                                                                                                    | Langkah 8 dari 8                                                                                                    |                                                                                                    |                                                             |                                    |                              |                             |                  |
|----------------------------------------------------------------------------------------------------|----------------------------------------------------------------------------------------------------|----------------------------------------------------------------------------------------------------|-------------------------------------------------------------|------------------------------------|------------------------------|-----------------------------|------------------|
| o rendurar ar by annae                                                                                                    | Langkarro darro                                                                                                    |                                                                                                    |                                                             |                                    |                              |                             |                  |
| 1 🗸 Syarikat                                                                                                    | 2 🗸 Kewangan                                                                                                    | 3 🗸 Bank                                                                                                   | 4 ✓ Pengarah                                                | 5 🗸 Cawangan                       | 6 🗸 Pengalaman               | 7 🗸 Bidang                  | 8 Dokumen        |
| Sila muat naik dokumen<br>1) Sijil Pendaftaran SSM<br>2) Sijil Akuan Pendaftara<br>3) Sijil Akuan Pendaftaran<br>4) Sijil Pendaftaran Korti<br>6) Sijil Taraf Bumiputera<br>6) Sijil Taraf Bumiputera<br>6) Sijil Taraf Bumiputera<br>7) Sijil UPKJ (jika ada)<br>8) Sijil PUKONSA (jika ad<br>9) Profil Syarikat<br>10) Penyata Bank (3 buli<br>11) Lain-lain dokumen b<br>Sila Pastikan dokumen y<br>Choose File No file chosen | n yang berkaitan dengan sy<br>(WAJIB)<br>an kementerian Kewangan<br>ra Kementarian Kewangan<br>ratkor (CIDB) (jika ada)<br>(jika ada)<br>(jika ada)<br>an terkini)<br>berkaitan<br>yang dimuatnaik adalah asl | arikat anda untuk rujukan<br>Malaysia (Jika Ada)<br>Malaysia (Jika Ada)<br>i dan sebarang permalsua<br>Mua | pihak MPOB seperti berik<br>n oleh Pihak anda membo<br>naik | ut: -<br>olehkan permohonan anda c | dibatalkan oleh MPOB. Maximu | n saiz fail yang dibenarkai | n adalah 4MB.    |
|                                                                                                    |                                                                                                    |                                                                                                    |                                                             |                                    |                              |                             | €Kembali Hantar⊙ |

Rajah 25: Skrin pendaftaran syarikat - dokumen

- Pengguna memuatnaik dokumen sokongan yang diperlukan seperti yang telah disenaraikan oleh pihak MPOB.
- Klik butang 'Choose File' untuk memilih fail dokumen untuk dimuatnaik. Skrin carian fail dokumen dipaparkan.
- Pengguna memilih fail untuk dimuatnaik dan klik butang OK.
- Klik butang 'Muatnaik'. Fail dokumen sokongan Berjaya dimuatnaik.
- Pengguna boleh klik butang 'Papar' untuk memuat turun semula fail yang dimuatnaik.
- Pengguna boleh klik butang 'Hapus' untuk menghapus fail yang dimuatnaik.

#### b. Hantar Permohonan Maklumat Pendaftaran Syarikat

| Pengesahan                                                                           | × |
|--------------------------------------------------------------------------------------|---|
| Anda pasti untuk menghantar permohonan pendaftaran pembekal untuk proses pengesahan? |   |
| Tidak                                                                                | a |

Rajah 26: Notifikasi pengesahan hantar permohonan

Pengguna seterusnya klik butang 'Hantar' setelah selesai membuat pendaftaran syarikat pada setiap tab maklumat pendaftaran syarikat. Notifikasi pengesahan menghantar permohonan pendaftaran pembekal untuk proses pengesahan dipaparkan.

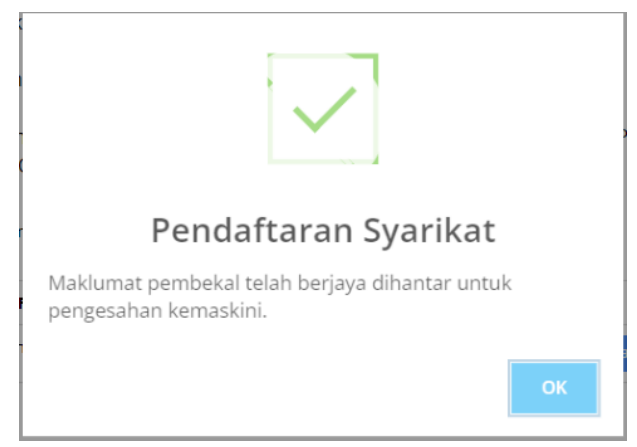

Rajah 27: Notifikasi pemberitahuan maklumat pembekal dihantar untuk proses pengesahan

- Klik butang 'Ya'. Permohonan pendaftaran syarikat berjaya dihantar untuk proses pengesahan pihak perolehan.
- Klik butang 'Tidak'. Proses menghantar permohonan untuk pengesahan dibatalkan.
- Klik butang 'Kembali'. Skrin kembali pada paparan tab sebelum.

# 3.0. MODUL STATUS PEMBAYARAN

 Pengguna memulakan proses status pembayaran dengan klik pada menu Status Pembayaran. Skrin menu status pembayaran dipaparkan.

| MYVENDOR                            | Malay English 🖻 2-04-2024 🕐 12:52:22 AM AIMAN AGRO PARK SDN BHD 🗸 |
|-------------------------------------|-------------------------------------------------------------------|
|                                     |                                                                   |
| 🏠 Laman Utama                       | # Laman Utama >                                                   |
| 🔡 Pendaftaran Syarikat              | ▼ Ienis Carian                                                    |
| 🗊 Sebutharga                        |                                                                   |
| 🖺 Tender/ Sebutharga 🧹              | Tanun V                                                           |
| ⊟ Nota Penghantaran                 | No LO No Inbois Carian No Inbois                                  |
| 📶 Status Pembayaran                 |                                                                   |
| 🛞 Tukar Katalaluan                  | Cetak LO Carian                                                   |
|                                     |                                                                   |
|                                     | i Hasil Carian                                                    |
|                                     |                                                                   |
|                                     |                                                                   |
|                                     |                                                                   |
| Paparan terbaik menggunakan pelayar | Internet Funicree 9.0 dan ke atas                                 |

Rajah 28: Skrin menu status pembayaran

- Pengguna memulakan membuat carian pada ruang medan carian status pembayaran. Pengguna memilih maklumat tahun dan no inbois serta memasukkan no LO.
- No Inbois boleh dicari dengan klik butang Carian No Inbois. Senarai no inbois pembekal dipaparkan. Pengguna boleh pilih no inbois.
- Klik butang Carian. Skrin memaparkan hasil carian pada senarai jadual dibawah.

| 1 Hasil Carian              |                                                  |                      |              |                       |
|-----------------------------|--------------------------------------------------|----------------------|--------------|-----------------------|
| 5 v records Search:         |                                                  |                      |              |                       |
| No. LO 💡                    | Keterangan 🔶                                     | Pembekal 🔶           | Amaun (RM) 🕴 | ¢                     |
| LOBER1219/00060             | PEMBELIAN MICROSOFT SURFACE GO BAGI KEGUNAAN CEO | JASA KONTROL SDN BHD | 1.00         | Pesanan Belian Inbois |
| LOBER1119/00051             | PEMBELIAN LESEN BOOTSTRAP METRONIC VERSION5      | JASA KONTROL SDN BHD | 3,481.38     | Pesanan Belian Inbois |
| Showing 1 to 2 of 2 entries |                                                  |                      |              |                       |

Rajah 29: Skrin hasil carian status pembayaran